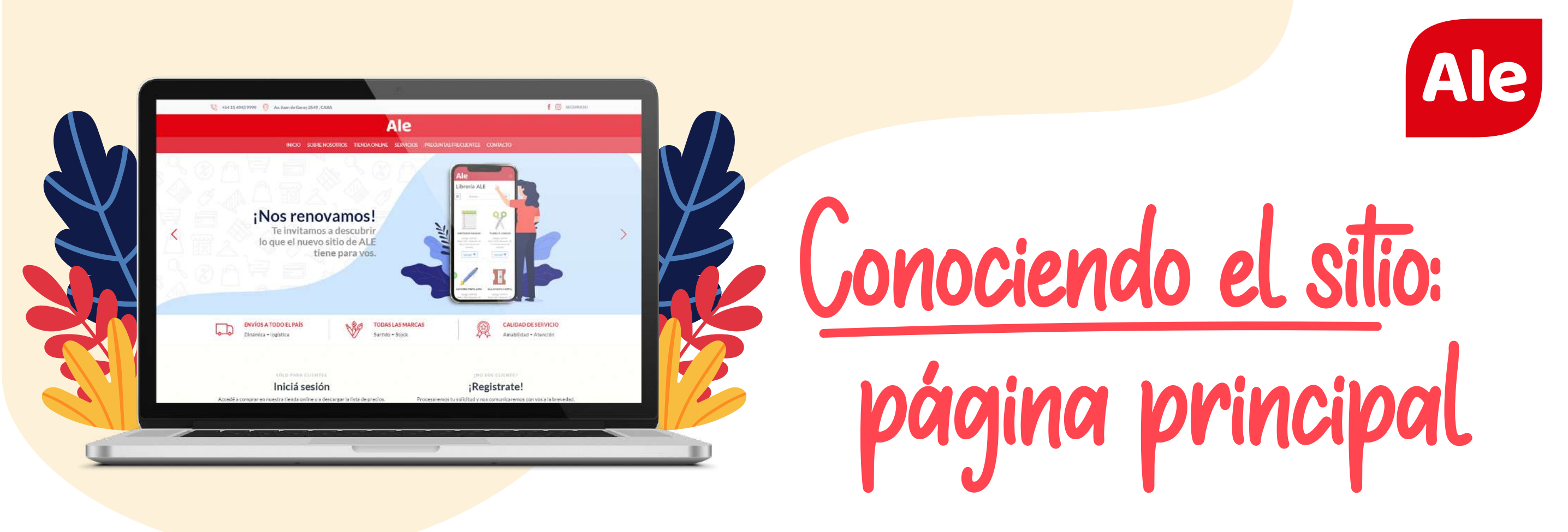

## - Home

Bienvenido a la nueva página web de Librería Ale! Adaptación mobile, diseño renovado y nuevas secciones para que navegues más fácil.

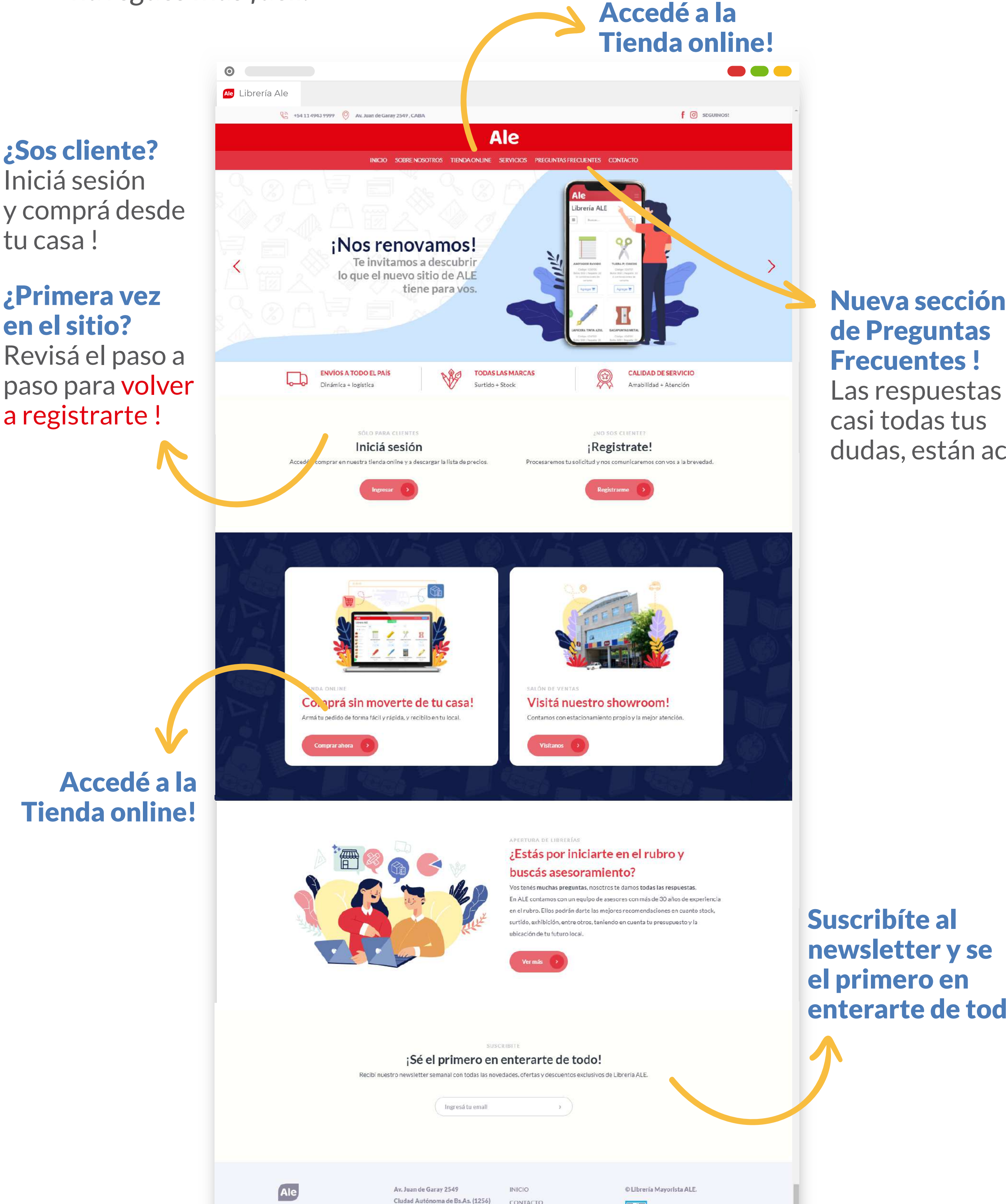

Iniciá sesión y comprá desde tu casa !

#### ¿Primera vez

Las respuestas a dudas, están acá.

enterarte de todo!

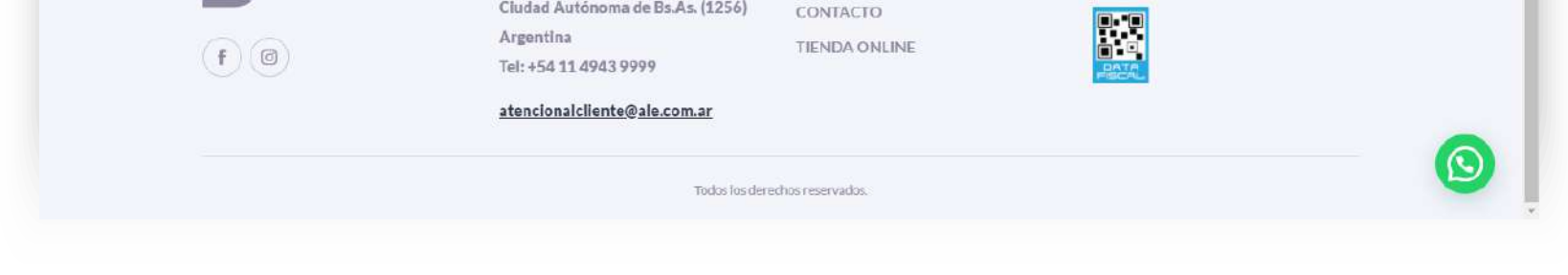

## - Tienda Online

En esta sección vas a poder chequear **los destacados de Ale:** Catálogos Especiales, Novedades, Rebajas & Discontinuos, Productos con descuento. etc.

### **Te presentamos los "Micrositios":**

Los Micrositios son **"mini-tiendas" online** que funcionan en paralelo a la tienda online principal de Librería Ale.

Ahora además de ver los productos en los distintos catálogos, vas a poder **comprarlos directamente !** 

¿Cómo funcionan? Igual que la tienda online! (te explicamos todo más adelante) Los carritos de los micrositios son independientes a los que generes en la tienda principal. Tenelo en cuenta a la hora de armar tus pedidos !

**P.D.:** Si ya tenés un pedido anterior, podés marcar tu carrito del micrositio como agregado.

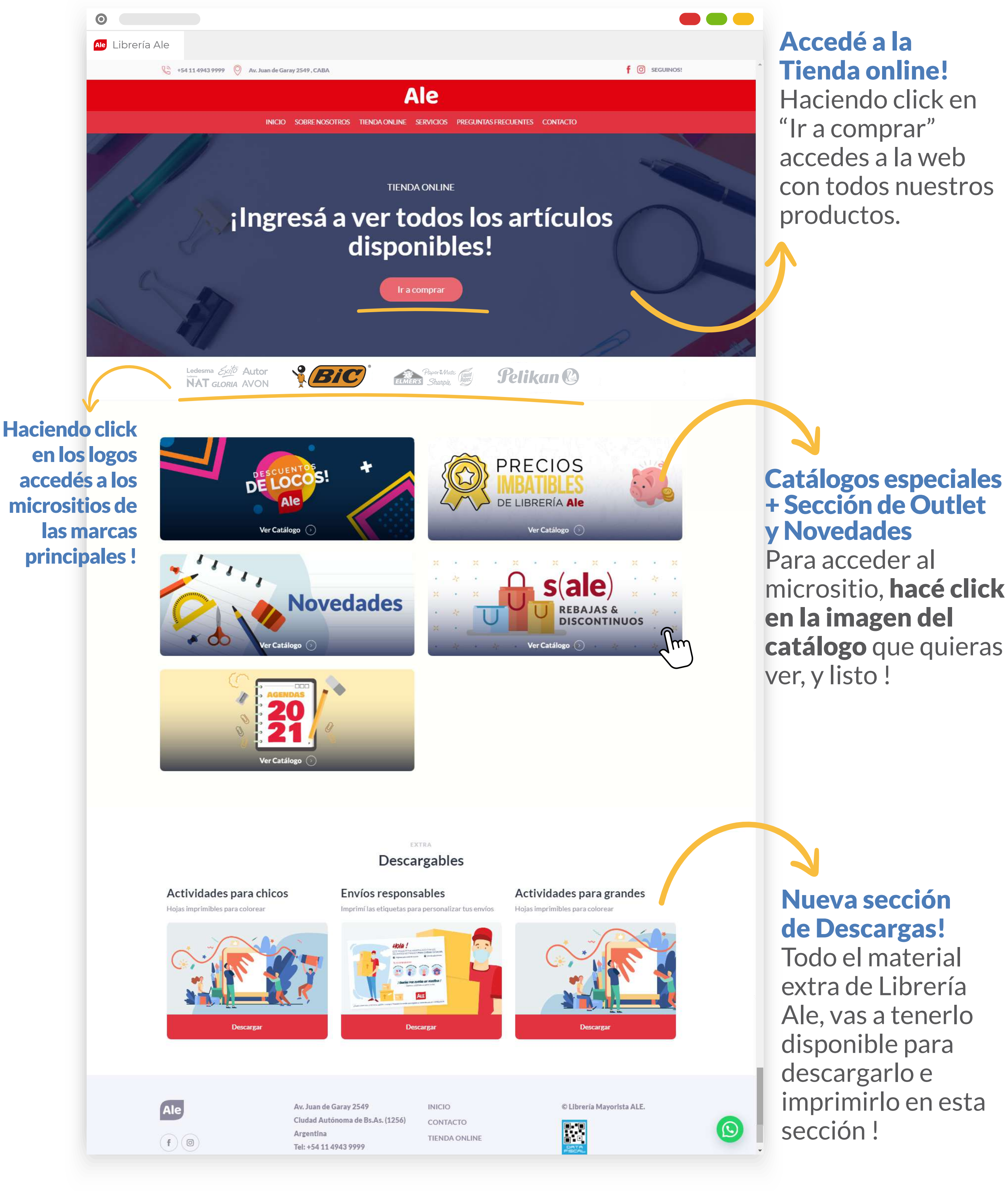

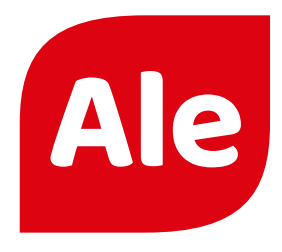

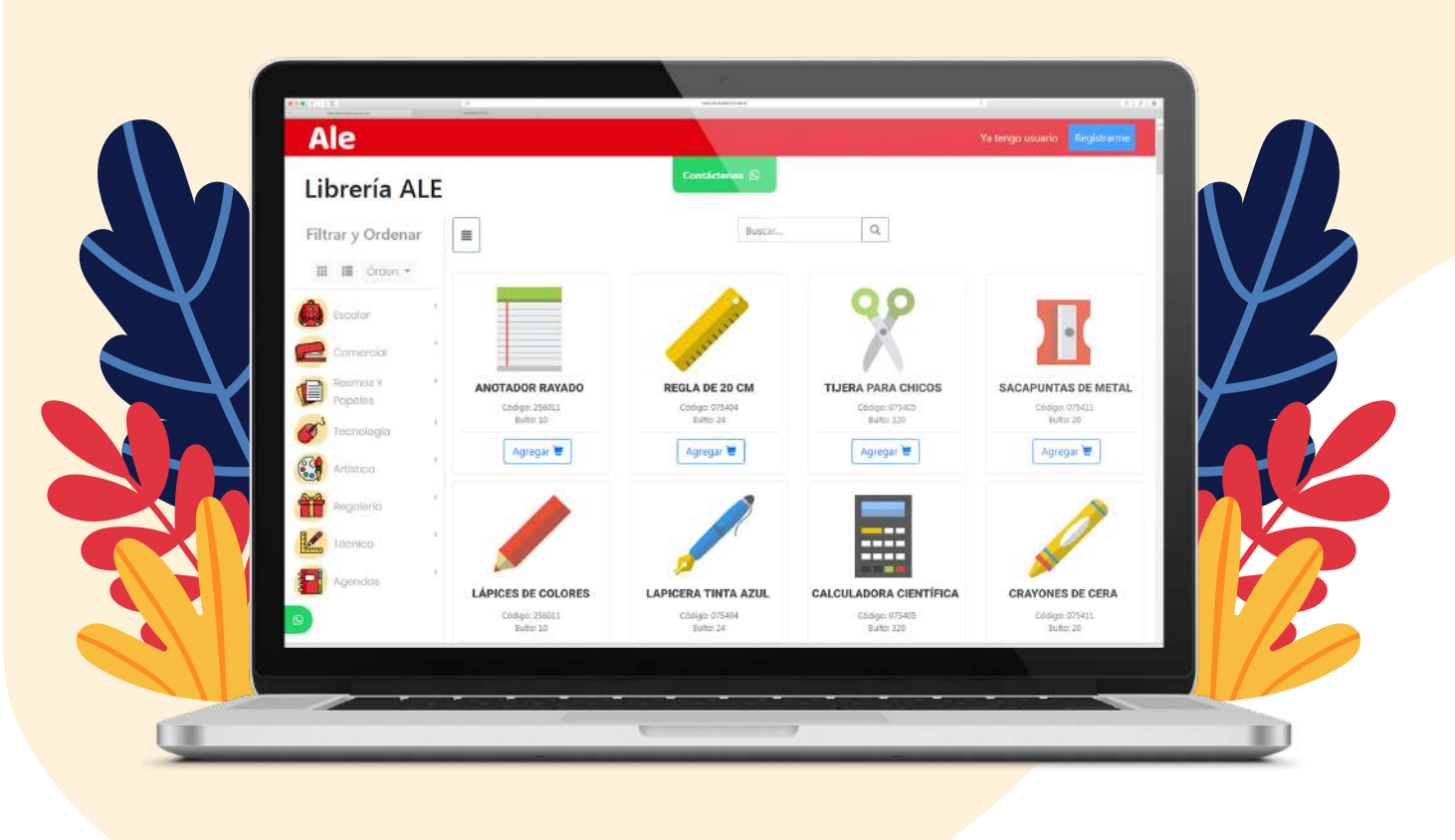

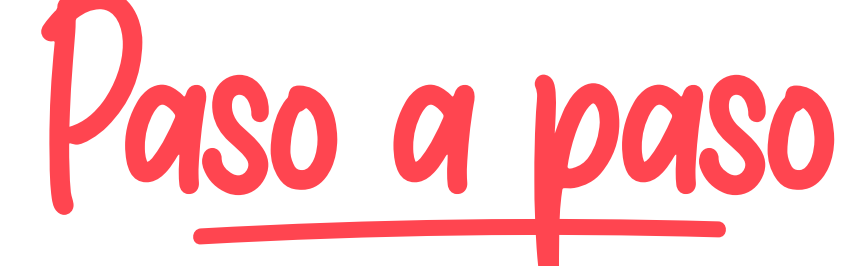

Todo lo que necesitas saber para navegar y comprar en nuestra nueva tienda online.

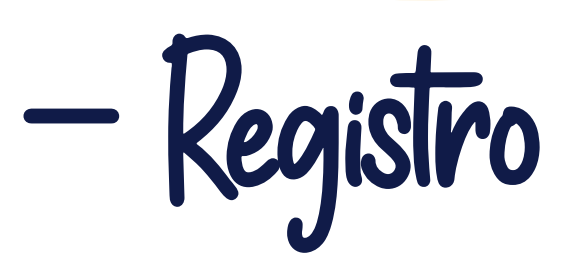

Si es tu primera vez en el sitio deberás **registrarte** para **crear el usuario y** contraseña, que después usarás para ingresar.

Para registrarte:

- Hacé click en el botón "Registrarme"

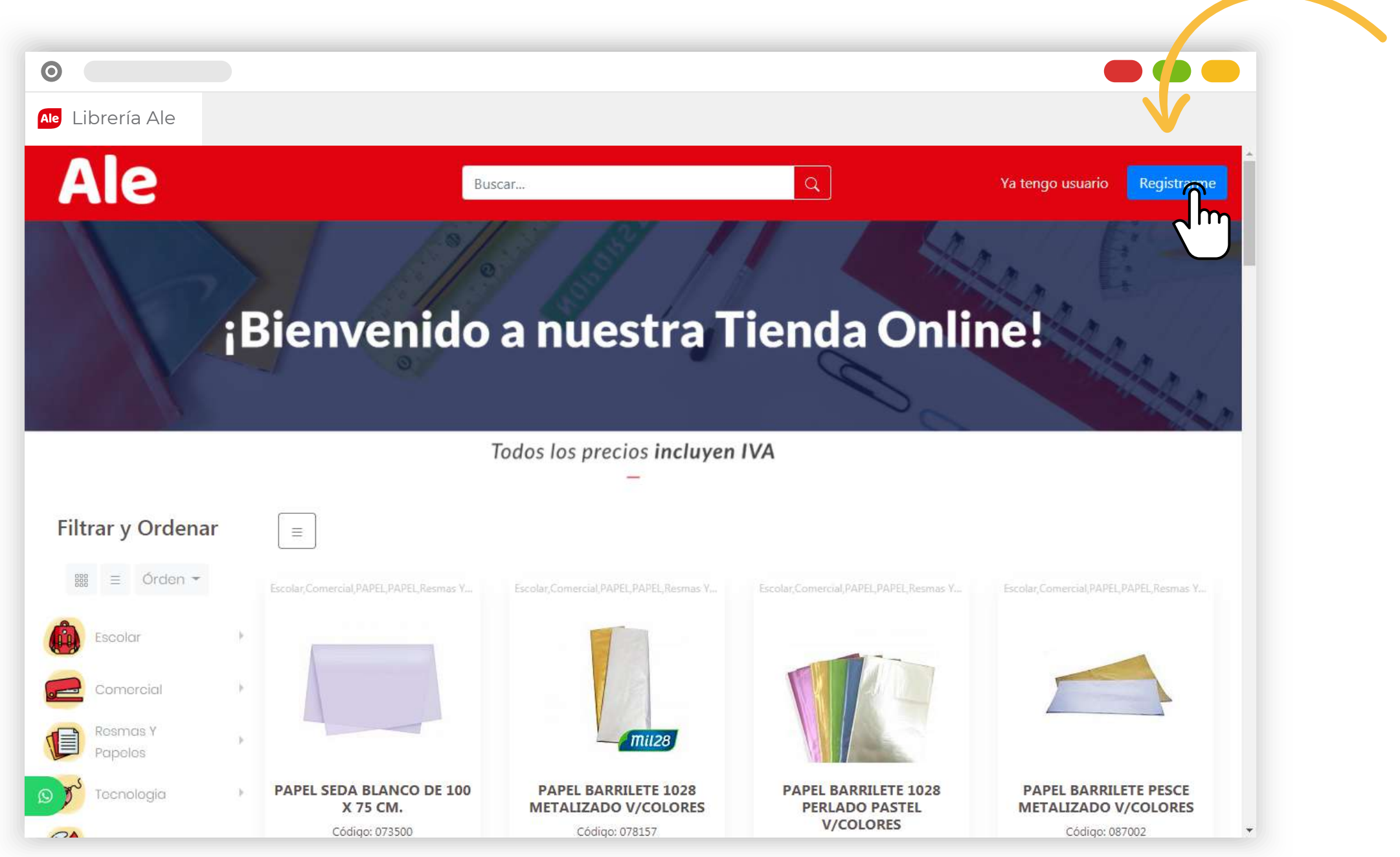

- Completá tus datos personales, y hacé nuevamente click en el botón "Registrarme"

| 0                |                     | -                            |
|------------------|---------------------|------------------------------|
| Ale Librería Ale |                     |                              |
| Ale              | Buscar Q            | Ya tengo usuario Registrarme |
|                  | Juan Pérez          |                              |
|                  | 01198762345         |                              |
|                  | juanperez@gmail.com |                              |
|                  | Comentarios         |                              |
|                  |                     |                              |
|                  |                     | Privacy - Terms              |
|                  | 30-70765319-8       |                              |
|                  | juanperez@gmail.com |                              |
|                  | ·····-              |                              |
|                  | Registrarme         |                              |
|                  | Ya tengo un usuario |                              |

- Una vez completo el formulario, tu solicitud quedará pendiente de

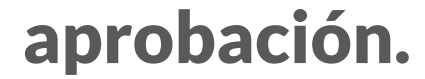

#### **Importante:**

- **Si sos cliente Ale y ya tenías usuario en nuestra web anterior**, deberás registrarte nuevamente para poder comprar online. **El registro anterior no tiene validez.** 

- Si sos cliente Ale y es tu primera vez comprando online también deberás registrarte.

En ambos casos, **el CUIT registrado se aprobará automáticamente** y podrás comenzar a usar el sitio de forma inmediata.

Si todavía no sos cliente ALE, nuestro equipo revisará tus datos y se comunicará con vos para confirmarte el alta del usuario
Si no contás con CUIT, no podrás registrarte en nuestro sitio web.

## - Inicio de Sesión

Una vez aprobado tu usuario, ya podés iniciar sesión en la web.

### - Hacé click en el botón "Ya tengo usuario"

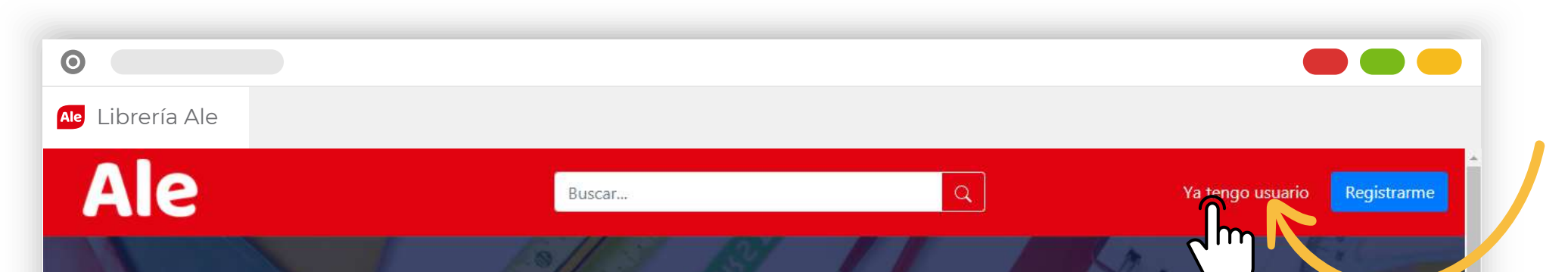

### ¡Bienvenido a nuestra Tienda Online!

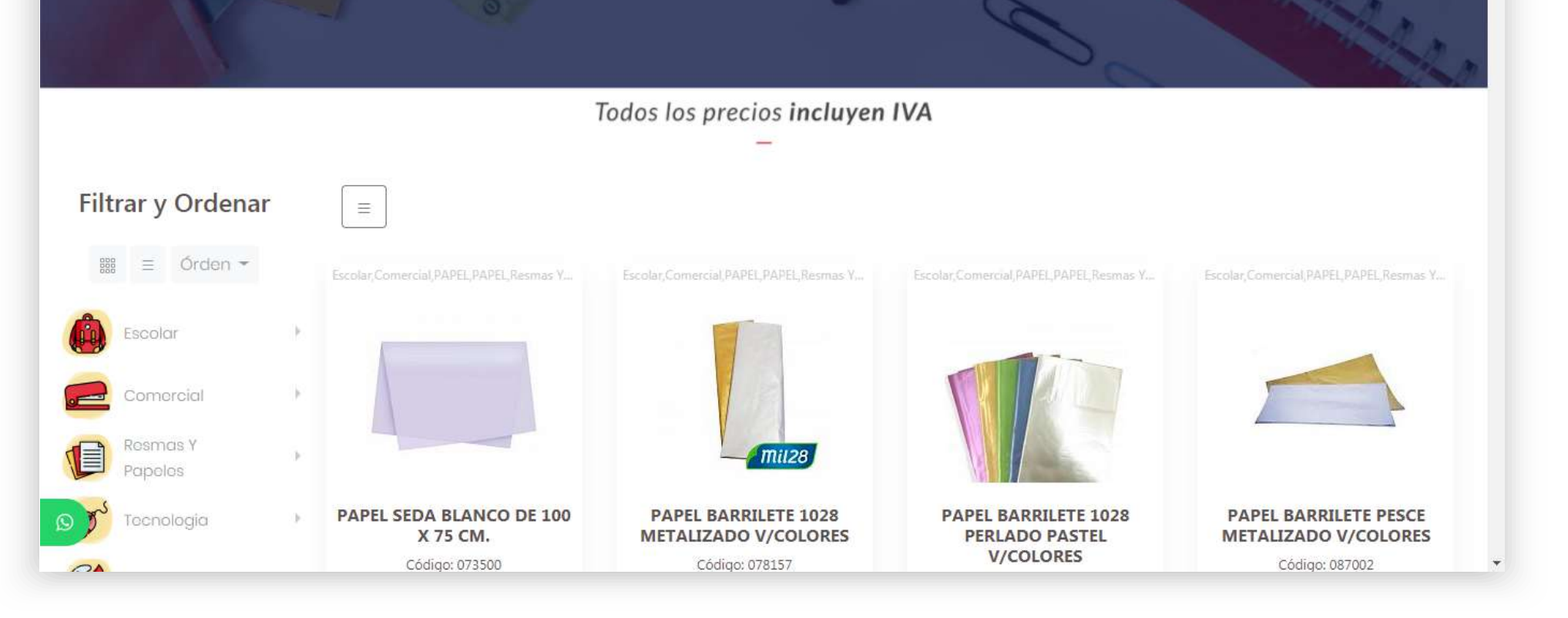

- Completá tus **datos,** y listo!

| Ale      | Buscar Q                                                                                                    | Ya tengo usuario Registrarmo |
|----------|----------------------------------------------------------------------------------------------------|------------------------------|
|          | Email<br>juanperez@gmail.com<br>Contraseña<br>)<br>Recordarme<br>Ingresar<br>No tengo usuario, quiero crear ur<br>Olvidé mi contraseña! | Privacy-                     |
| Contacto |                                                                                                    |                              |

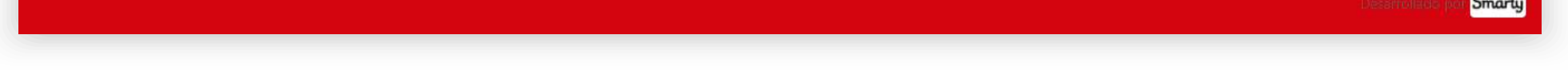

## - Conociendo el sitio

Navegar por la nueva tienda ¡es más fácil de lo que parece! Acá te contamos cómo funciona todo:

#### \*Buscador

Podés buscar productos por descripción / categoría / marca / código, etc.

Si buscas por código, recorda ingresarlo sin el guión del medio.

De lo contrario, no encontrará el producto que buscas.

#### Menú Usuario

Haciendo click en tu nombre de usuario podrás:

- Ver un listado detallado de **tus pedidos** realizados en la nueva web.

(No encontrarás los pedidos realizados en la tienda anterior)

### - Descargar la lista de precios actualizada

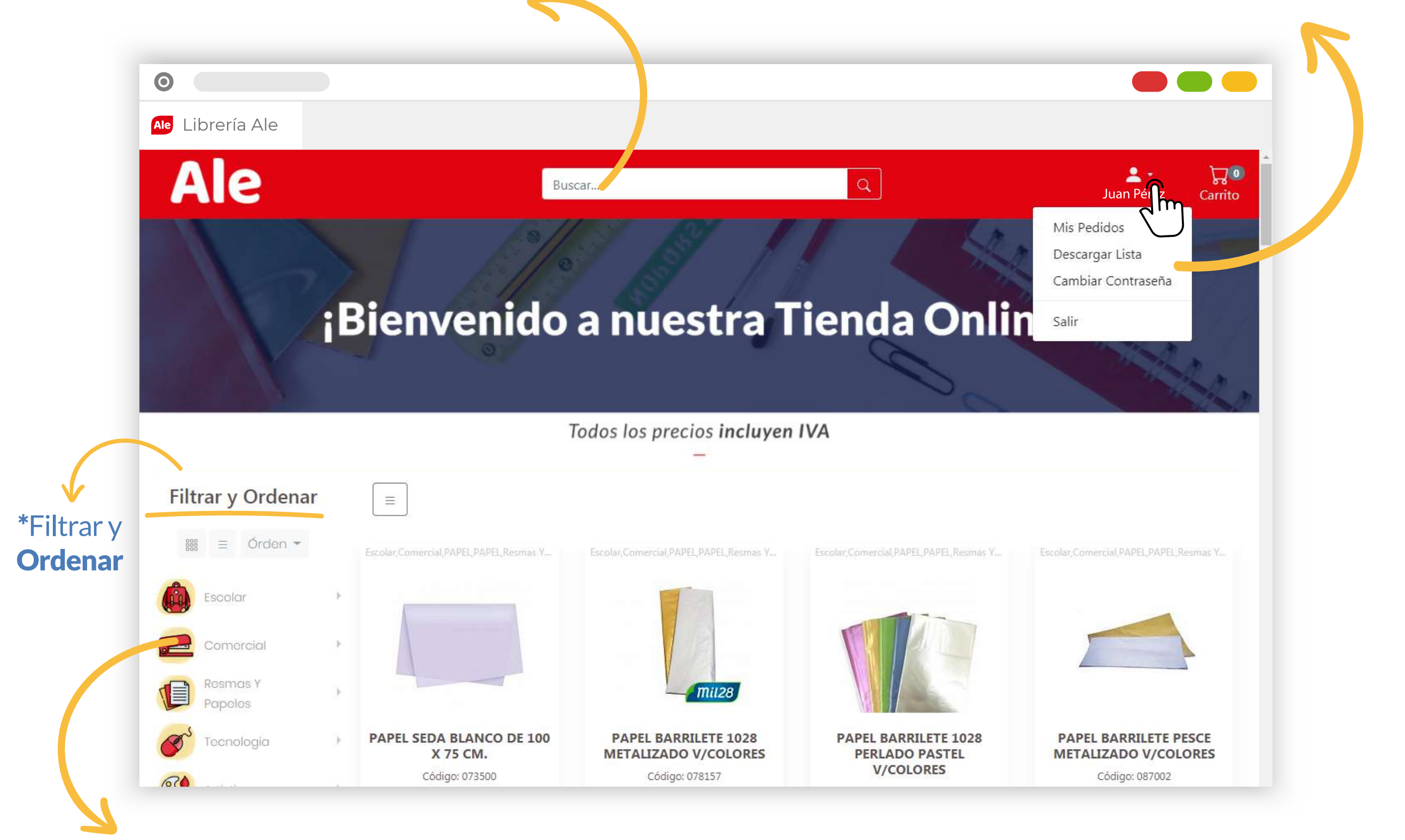

### Filtos y Categorías

Encontrá el/los producto/s que estas buscando más fácilmente. Cada categoría tiene a su vez subcategorías para reducir / especificar qué productos querés ver.

### \*Filtrar y Ordenar

Como te explicamos más arriba, podés **filtrar y elegir** qué productos visualizar con las categorías y subcategorías.

Pero también podés **modificar la forma en la que visualizás los productos** con estos 3 botones. Te explicamos para qué sirve cada uno:

Podés visualizar los productos de dos maneras:

**Grilla o Cuadrícula** 

🗉 Lista

grilla)

(en la pantalla de ejemplo, más arriba, los productos

| 888 ≡ Órden -         |           |
|-----------------------|-----------|
| Nombre 12             | Po<br>pro |
| Nombre 🕼              | - N       |
| Código ↓²             | - C       |
| Código ↓ <sup>z</sup> | de<br>- P |
| Precio: Menor a Mayor | de        |

Podés ordenar los productos por: • **Nombre** (alfabéticamente, de la A a la Z o de la Z a la A) • **Código** (numéricamente, de mayor a menor y vicecersa) • **Precio** (numéricamente, de mayor a menor y vicecersa)

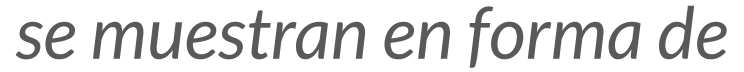

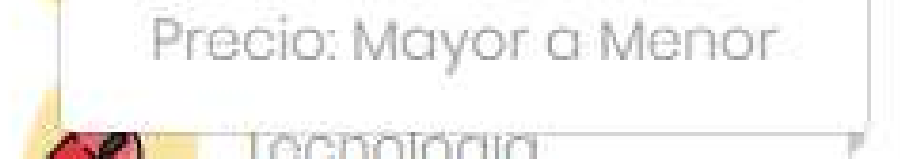

#### Filtro por Marcas

**Al final de la lista de categorías**, vas a encontrar un **botón** que te permitirá **filtrar por marcas**, y visualizar sólo los productos de la marca que seleccionaste. Para utilizar este filtro, sólo tenés que hacer click en la marca que querés explorar y listo!

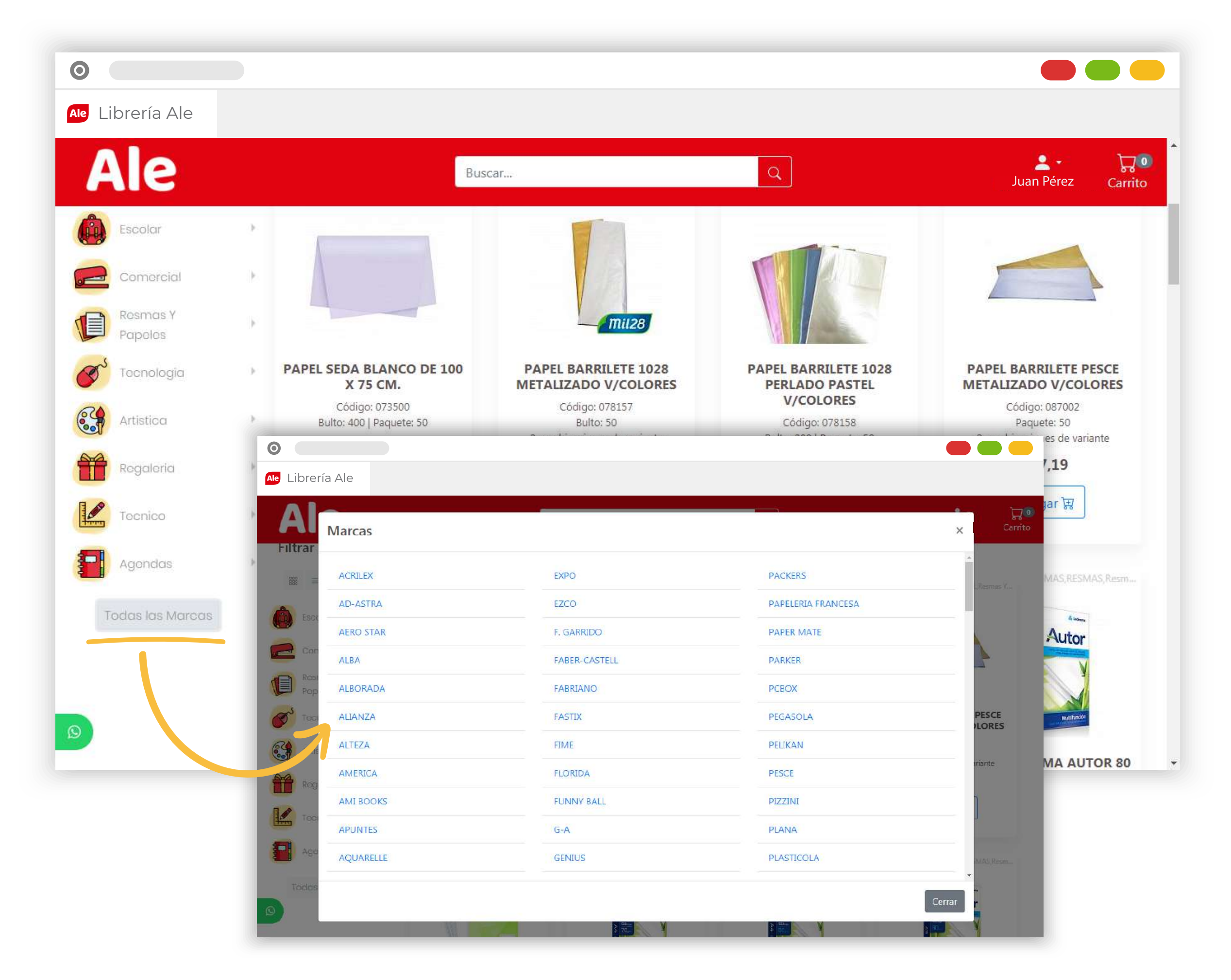

#### Galería y Zoom de producto

Haciendo **click en el producto** que quieras, se abrirá una ventana donde podrás ver el producto seleccionado con su descripción completa. También, en algunos productos vas a encontrar hasta dos imágenes.

Deslizándo el mouse por encima de la foto, podrás hacerle zoom a una o ambas fotografías.

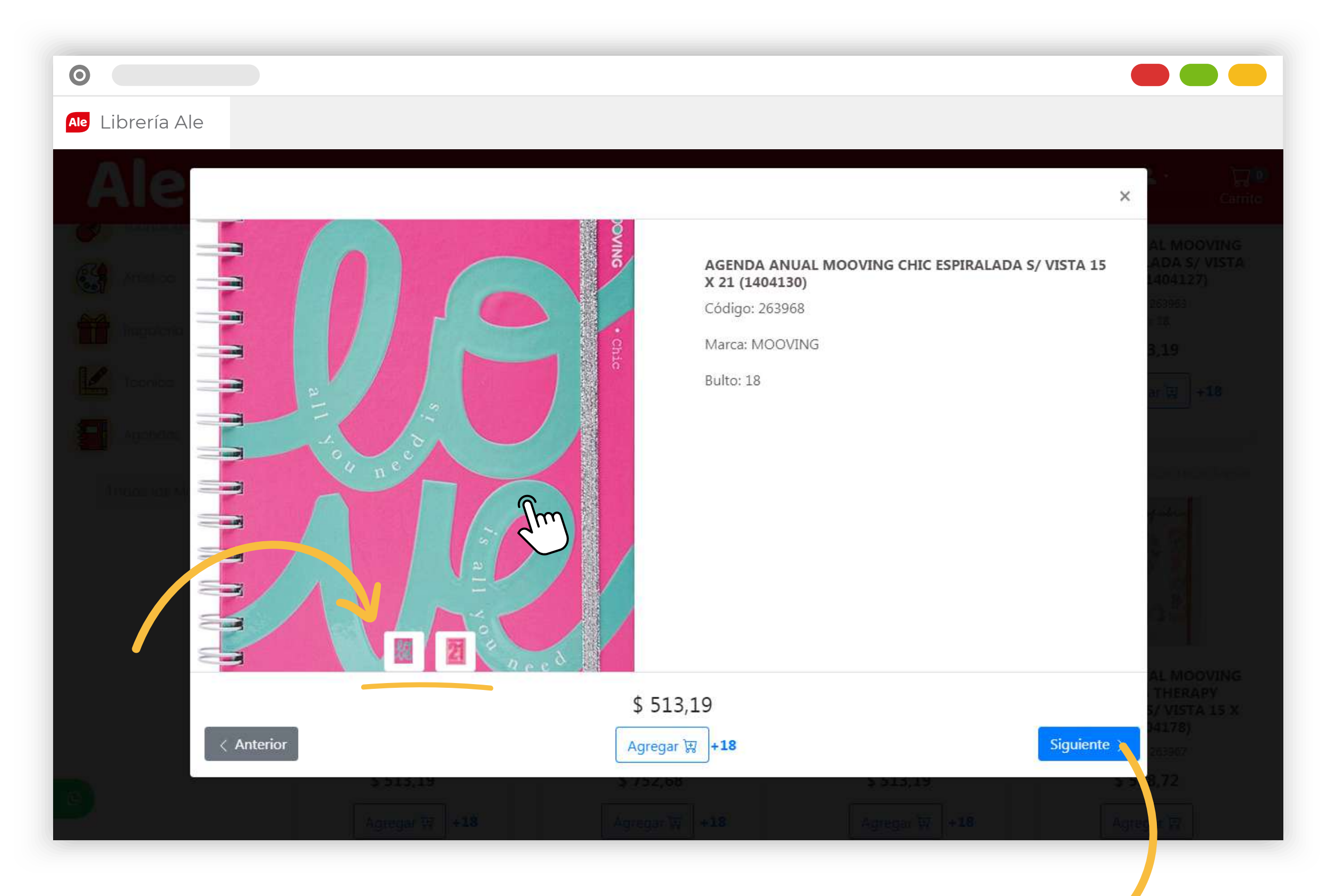

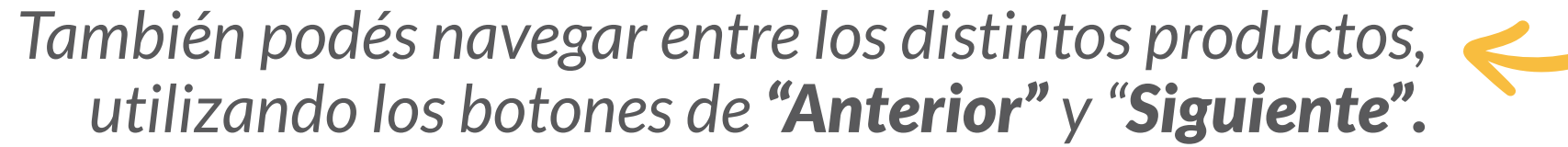

# - Carrito y proceso de compra

¡Llegó el momento de armar tu pedido!

### Añadir productos al carrito

Para sumar productos a tu carrito:

- Hacé click en "Agregar"

https://ale.smartycart.com.ar/?keyword=dodi#item\_198720

| 0                                                                                                    |                                                                                      |                                                               |                                                                    |                                                                           |                                                                           |
|----------------------------------------------------------------------------------------------------|--------------------------------------------------------------------------------------|---------------------------------------------------------------|--------------------------------------------------------------------|---------------------------------------------------------------------------|---------------------------------------------------------------------------|
| Ale Librería Ale                                                                                                    |                                                                                      |                                                               |                                                                    |                                                                           |                                                                           |
| Ale                                                                                                    |                                                                                      | Buscar                                                        |                                                                    | Q                                                                         | Luan Pérez Carrito                                                        |
| Filtrar y Ordenar                                                                                                    |                                                                                      |                                                               | Palabra: de                                                        | odi ×                                                                     |                                                                           |
| i international de la constant de la constant de l |                                                                                      |                                                               |                                                                    |                                                                           |                                                                           |
| Escolar                                                                                                    | Escolar, Artistica, GOMA EV                                                          | A,GOMA EVA,P Escolar,Artist                                   | tica,GOMA EVA,GOMA EVA,P                                           | Escolar, Artistica, GOMA. EVA, GOMA. EVA, P                               | Escolar,Artistica,GOMA EVA,GOMA EVA,P                                     |
| Comercial                                                                                                    | *                                                                                    |                                                               |                                                                    |                                                                           |                                                                           |
| Resmas Y<br>Papeles                                                                                                    |                                                                                      |                                                               |                                                                    |                                                                           |                                                                           |
| Tecnologia                                                                                                    | GOMA EVA DOD                                                                         | PLANCHA GOMA                                                  | EVA DODI PLANCHA                                                   | GOMA EVA DODI PLANCHA                                                     | GOMA EVA DODI PLANCHA                                                     |
| Artística                                                                                                    | DE 57 X 41 CM.<br>V/COLOF                                                            | X 2 MM. DE 60 X                                               | X 40 CM. X 1.5 MM.<br>GLITTER                                      | DE 60 X 40 CM. X 1.5 MM.<br>GLITTER FLUO                                  | DE 60 X 40 CM. X 1.5 MM.<br>FLUO                                          |
| Regaleria                                                                                                    | Código: 500<br>Bulto: 240   Paq<br>23 combinaciones<br>Los colores sin stock, se ree | 231<br>uete: 10 Bul<br>de variante 14 con<br>mplazarán por la | Código: 500233<br>to: 240   Paquete: 10<br>nbinaciones de variante | Código: 500234<br>Bulto: 240   Paquete: 10<br>4 combinaciones de variante | Código: 500235<br>Bulto: 240   Paquete: 10<br>4 combinaciones de variante |
| Tecnico                                                                                                    | \$ 28,7                                                                              | 0                                                             | \$ 56,90                                                           | \$ 59,80                                                                  | \$ 84,64                                                                  |
| Agendas                                                                                                    | Agregar                                                                              | ц                                                             | Agregar 🐺                                                          | Agregar 🕁                                                                 |                                                                           |
| D Todas las Marcas                                                                                                    | Escolar, Artistica, GOMA EV                                                          | A,GOMA EVA,P Escolar,Artis                                    | tica,GOMA EVA,GOMA EVA,P                                           | Escolar, Artistica, GOMA EVA, GOMA EVA, P                                 | Escolar, Artistica, GOMA EVA, GOMA EVA, P                                 |

- Ingresá el número de unidades que querés de ese producto - Y por último, hacé click en "Guardar"

> Si el producto que querés añadir al carrito, tiene **más de una variante** (color / tamaño / modelo / etc), podés elegir **cuántas unidades** querés de cada modelo y añadir todas las opciones al carrito de una sola vez.

| Ale                       |   | Bu                                                               | scar                                                          | Q                                                                                                    |               | Juan Pérez          | Carrito  |
|---------------------------|---|------------------------------------------------------------------|---------------------------------------------------------------|----------------------------------------------------------------------------------------------------|---------------|---------------------|----------|
| ltrar y Ordenar           |   |                                                                  | Palabra: <b>(</b>                                             | lodi ×                                                                                                    |               |                     |          |
| iiii ≡ Órden <del>*</del> |   |                                                                  |                                                               |                                                                                                    |               |                     |          |
| Escolar                   | ÷ | Escolar,Comercial,ACCESORIOS P/ PIZAR                            | Escolar, Artistica, GOMA EVA, GOMA EVA, P                     | Escolar, Artistica, GOMA EVA, GOMA EVA, P                                                                   | Escolar,Artis | téca, GOMA EVA, GOM | IA EVĄ.P |
| Comercial                 | × |                                                                  |                                                               |                                                                                                    | Elegir Ca     | intidad             | ×        |
| Resmas Y<br>Papeles       | × |                                                                  |                                                               |                                                                                                    | amarillo      | 10                  |          |
| J Tecnologia              | ÷ | BORRADOR DODI                                                    | GOMA EVA DODI GLITTER                                         | GOMA EVA DODI PLANCHA                                                                                       | naranja       | 10                  | -        |
| Artistica                 | ÷ | P/PIZARRON DE MADERA<br>Código: 500499<br>Bulto: 10   Paquete: 3 | PLANCHA AUTOADHESIVA<br>20.5 X 31 CM X 10 COLORES<br>SURTIDOS | DE 57 X 41 CM. X 2 MM.<br>V/COLORES                                                                         | verde         | Cantidad verde.     |          |
| Rogaloria                 | × | \$ 75,15                                                         | Código: 500240<br>Bulto: 400                                  | Bulto: 240   Paquete: 10<br>23 combinaciones de variante<br>Los colores sin stock, se reemplazarán por la l |               | Guanr               |          |
| Tecnico                   | × | Agregar 🕁 + 3                                                    | \$ 273,91                                                     | \$ 28,70                                                                                                    | o qu          | litar to marr       | rito     |
| Agendas                   | 5 |                                                                  | Agregar gg                                                    | Agregar 🕁                                                                                                   |               | Agregar 🕁           |          |

Este número indica el **múltiplo de** unidades que podes añadir al carrito.

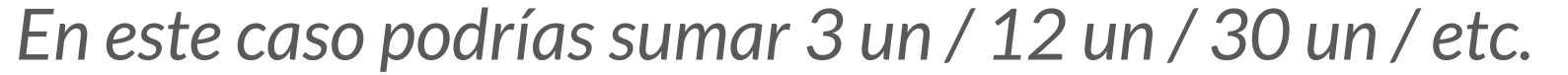

#### Quitar / Modificar productos del carrito

Si querés **eliminar un producto** de tu carrito de compras o **modificar la cantidad** de unidades, podés hacerlo ¡sin cambiar de página!

Una vez que añadiste un producto al carrito verás, en lugar del botón "Agregar", el número de unidades elegido.

- Haciendo click en *el botón con el número*, podrás editar la cantidad de unidades del carrito o **quitar ese producto** definitivamente.

| 0                                                                                                    |                                                                                                 |
|----------------------------------------------------------------------------------------------------|-------------------------------------------------------------------------------------------------|
| Ale Librería Ale                                                                                                    |                                                                                                 |
| Ale                                                                                                    | × Carrite                                                                                       |
| Filtrar y Or                                                                                                    | BORRADOR DODI P/PIZARRON DE MADERA<br>Código: 500499<br>Marca: DODI<br>Bulto: 10   Paquete: 3   |
|                                                                                                    | dor de madera                                                                                   |
| Magnetic       Magnetic       Magnetic | Elegir Cantidad ×<br>Cantidad Cantidad Guardar<br>o quitar del carrito<br>12 + 3<br>Siguiente > |
|                                                                                                    |                                                                                                 |

- También podés editar tu pedido directamente desde el carrito, haciendo click en cualquiera de los dos botones de "Carrito" (ubicados en el menú y pantalla)

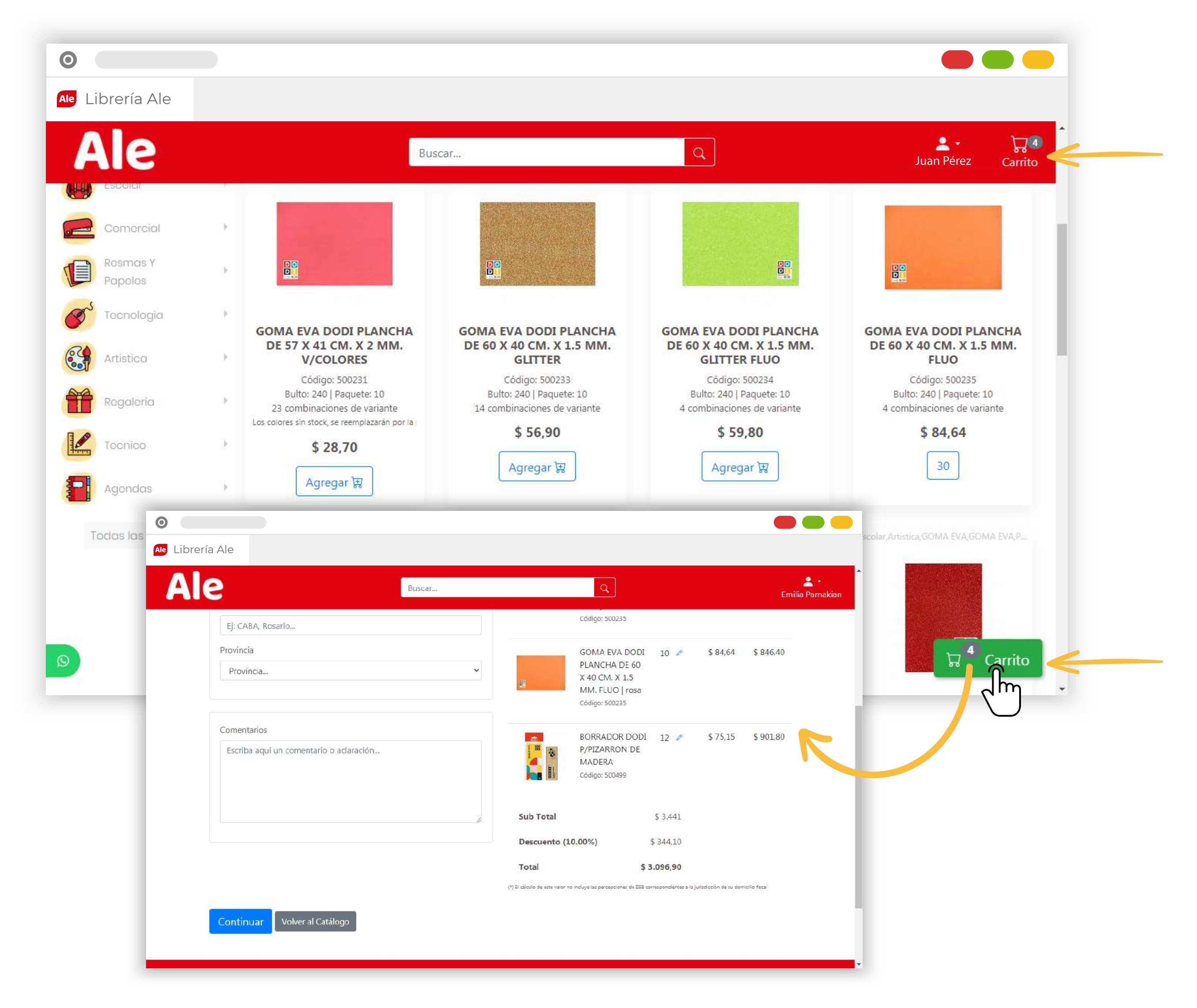

#### **Finalizar compra**

Tu pedido ya está armado, sólo faltan unos pasos más para hacernos llegar tu compra!

Dentro del "Carrito" podrás chequear en detalle todos los ítems que forman tu pedido, con sus respectivos precios y cantidades. Es también la última chance de realizar modificaciones antes de enviarlo.

| ería Ale                     |             |              |                            |               |                 |                       |           |
|------------------------------|-------------|--------------|----------------------------|---------------|-----------------|-----------------------|-----------|
| le                           | Buscar      |              | ٩                          |               |                 |                       | Juan P    |
| Catálogo - M                 | li Pedido   |              |                            | Elegir Ca     | ntidad          | ×                     |           |
| catalogo ii                  |             |              |                            | oro Can       | tidad oro       | \$                    |           |
| Entrega                      |             |              |                            | 1             | Guardar         |                       |           |
| Enviar                       |             |              | Detalle                    | o quitar      | todos del       | carrito               | rorte     |
| Destinatario                 |             |              | PAPEL BAR                  | RILETE 5      | <sup>0</sup> ന് | \$ 16,60              | \$ 830    |
| Juan Pérez                   |             | 14           | METALIZAD                  | 00            | 2 <sup>m</sup>  |                       |           |
| Dirección de Envío           |             | <b>mii28</b> | V/COLORES<br>Código: 07815 | 5   oro<br>57 | $\bigcirc$      |                       |           |
| Ej: Expreso Polar a Av. Sarr | niento 3243 |              |                            |               |                 |                       |           |
| Código Postal                |             | /            | BOLIGRAFC                  | ) 2<br>TE     | 24 🥏            | <mark>\$ 18,71</mark> | \$ 449,04 |
| Ej: 1012                     |             |              | KM100 COI                  | V             |                 |                       |           |
| Ciudad                       |             |              | V/COLORES                  | S   azul      |                 |                       |           |
| Ej: CABA, Rosario            |             |              | Coaigo: 01802              | .2            |                 |                       |           |
| Provincia                    |             | 1            | BOLIGRAFO                  | ) 1           | .2 0            | \$ 18,71              | \$ 224,52 |
| Provincia                    | ~           |              | KM100 COI                  | N             |                 |                       |           |
|                              |             |              |                            |               |                 |                       |           |

Pantalla "Carrito" / Mi Pedido

"Continuar" para finalizar.

Para enviar tu pedido, primero deberás corroborar que tus datos de envío sean correctos, ya que la información se carga automáticamente desde nuestro sistema. Si es necesario podés realizar modificaciones y luego hacer click en

| 2                                 | Buscar |                      | Q                                                                                                |                |          | Emili     |
|-----------------------------------|--------|----------------------|--------------------------------------------------------------------------------------------------|----------------|----------|-----------|
| Comentarios                       |        |                      | V/COLORES  <br>celeste / turque<br>Código: 018022                                                | sa             |          |           |
| Escriba aqui un comentario o acla | ración |                      | BOLIGRAFO<br>PAPER MATE<br>KM100 CON<br>INKJOY 1 MM .<br>V/COLORES  <br>fucsia<br>Código: 018022 | 12 🥒           | \$ 18,71 | \$ 224,52 |
|                                   |        | Sub Total            |                                                                                                  | \$ 1.728,08    |          |           |
|                                   |        | Promo Descuer<br>40% | ntos de Locos                                                                                    | - \$<br>269,42 |          |           |
|                                   |        | Total                |                                                                                                  | \$ 1.458,66    | •        |           |
|                                   |        |                      |                                                                                                  |                |          |           |

Si compraste productos con **promociones u ofertas en vigencia**, la bonificación se aplicará de forma

| aut | tomát | ica y | pod | rás | visual | izarl | lo en | e | carrito | • |
|-----|-------|-------|-----|-----|--------|-------|-------|---|---------|---|
|     |       |       |     |     |        |       |       |   |         |   |

- El último paso es seleccionar el método de Envío / Entrega.

#### Si tu pedido cumple los requisitos necesarios\*, y tu código postal coincide con nuestro calendario de Reparto, podrás seleccionar esta opción.

Podés descargar el calendario de Reparto en nuestra sección de **Preguntas Frecuentes > Política de Entregas** 

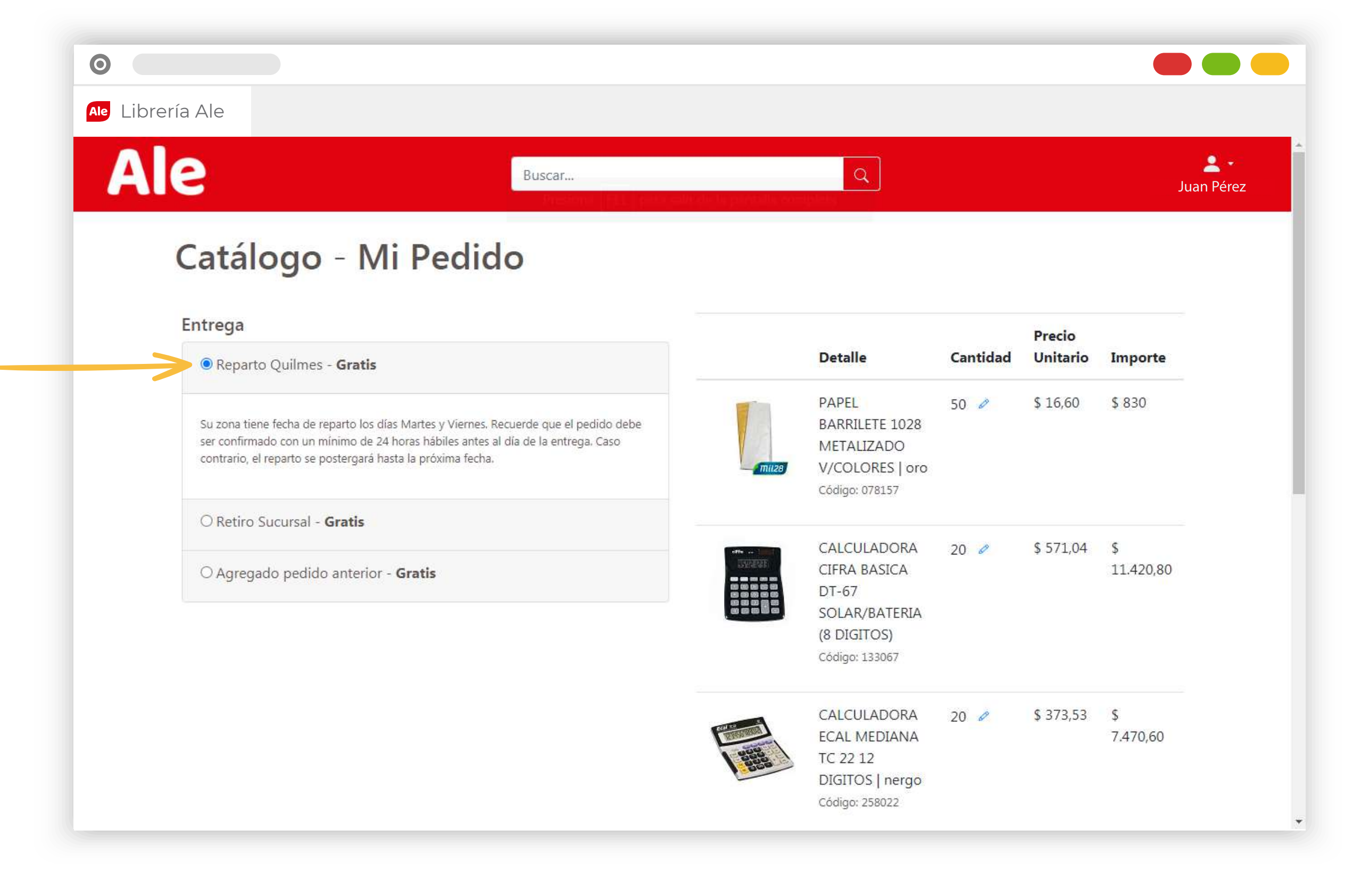

En caso contrario, podrás elegir cuando retirar tu pedido por nuestra Sucursal.

|    |                               |                                            |                    |                      |                      |                   | Buscar                                                                 |             | Q                                              |          |                        | <u>۽</u><br>Emilia Par |
|----|-------------------------------|--------------------------------------------|--------------------|----------------------|----------------------|-------------------|------------------------------------------------------------------------|-------------|------------------------------------------------|----------|------------------------|------------------------|
| E  | ntrega                        | a                                          |                    |                      |                      |                   |                                                                        |             |                                                |          | Precio                 |                        |
|    | O Rep                         | arto Q                                     | uilme              | s - Gra              | tis                  |                   |                                                                        |             | Detalle                                        | Cantidad | Unitario               | Importe                |
| -> | Retiro Sucursal - Gratis      |                                            |                    |                      |                      |                   |                                                                        |             | PAPEL<br>BARRILETE 1028<br>METALIZADO          | 50 🥏     | <mark>\$</mark> 16,60  | \$ 830                 |
|    | Por favo<br>armado<br>confirm | or, selecc<br>demo <mark>ra</mark><br>ado. | ione la<br>alredei | fecha er<br>dor de 2 | n la cual<br>4 horas | retirar<br>hábile | rá su pedido. Tenga en cuenta que<br>Is desde el momento en que el pec | mil28       | V/COLORES   oro<br>Código: 078157              |          |                        |                        |
|    | Fec                           | ha                                         |                    |                      |                      |                   |                                                                        | ente (mai)  | CALCULADORA                                    | 20 🥒     | <mark>\$</mark> 571,04 | \$                     |
|    | 0                             |                                            | Aug                | ust 2                | 020                  |                   | 0                                                                      |             | CIFRA BASICA<br>DT-67                          |          |                        | 11.420,80              |
|    | Su                            | Мо                                         | Tu                 | We                   | Th                   | Fr                | Sa<br>1                                                                |             | SOLAR/BATERIA<br>(8 DIGITOS)<br>Código: 133067 |          |                        |                        |
|    | 2                             | 3                                          | 4                  | 5                    | 6                    | 7                 | 8                                                                      |             |                                                |          |                        | 2                      |
|    | 9                             | 10                                         | 11                 | 12                   | 13                   | 14                | 15                                                                     |             | CALCULADORA<br>ECAL MEDIANA                    | 20 🥏     | \$ 373,53              | \$<br>7.470,60         |
|    |                               | 17                                         | 18                 | 19                   | 20                   | 21                | 22                                                                     | and a state | TC 22 12                                       |          |                        |                        |
|    | 16                            |                                            |                    |                      |                      |                   |                                                                        |             |                                                |          |                        |                        |

Si tu pedido corresponde a un **agregado** de un pedido que acabas de realizar, podés elegir también Agregarlo a dicho pedido para recibir todo junto, si el pedido original no fue despachado aún.

### Si te quedó alguna duda, escribinos !

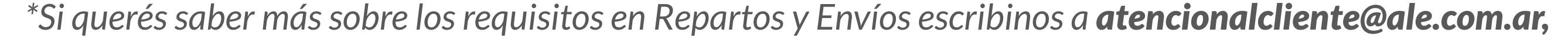

#### o por whatsapp a tu asesor de ventas.